# Troubleshooting SF Employee Portal and eBenefits features On mobile devices

SF Employee Portal self-service features is available on any mobile device: Android, Iphone, or tablet. If you are having difficulties accessing certain self-service features within the SF Employee Portal, please reference the troubleshooting steps below. Instructions include Chrome, Firefox, Internet Explorer, and Safari.

- A) Clear my cache
- B) Enable pop-ups
- C) Enabled cross site tracking

### **Chrome Instructions:**

- A) Clear my cache
  - 1. On your Android, Iphone, or tablet, open the Chrome app.
  - 2. Click on the 3 dots on the top right
  - 3. Tap History. Clear browsing data.
  - 4. At the top, choose a time range. To delete everything, select All time.
  - 5. Next to "Cookies and site data" and "Cached images and files," check the boxes.
  - 6. Tap Clear data.

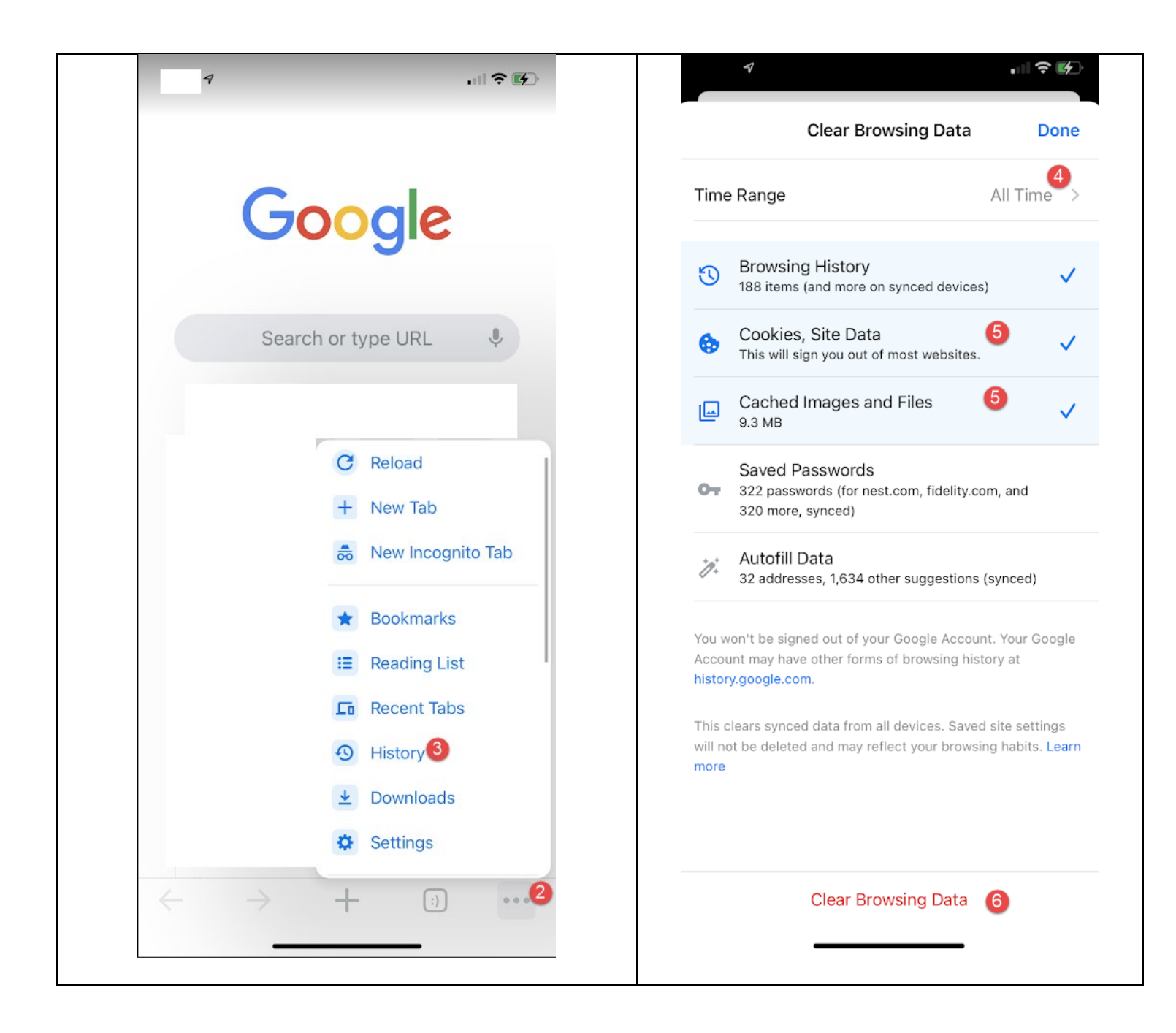

### B) Enable pop-ups

- 1. On your Android, Iphone, or tablet, open the Chrome app.
- 2. Click on the 3 dots on the top right
- 3. Tap Settings.
- 4. Tap Content Settings.
- 5. Block Pop-ups. Chose Off.

| 7                               |                   | 4                             | <b>.</b> ∥ 奈 (          | 4  |
|---------------------------------|-------------------|-------------------------------|-------------------------|----|
|                                 |                   |                               | Dor                     | ne |
| Good                            | 0                 | Settings                      |                         |    |
| o o gi                          | •                 |                               |                         | >  |
| Search or type UR               | L V               | Sync and Google<br>Sync is on | Services                | )  |
|                                 |                   | Oefault Browser               |                         | )  |
| C Reload                        |                   | Search Engine                 | Google                  | )  |
| + New T                         | ab                | Passwords                     | On                      |    |
| 👼 New Ir                        | icognito Tab      | Payment Methods               | On                      | 2  |
| * Bookm                         | narks             | O Addresses and Mo            | ore On                  | )  |
| E Readin                        | ig List<br>t Tabs | Voice Search                  | English (United States) | )  |
| 🕙 Histor                        | (                 | 😯 Privacy                     |                         | )  |
| 👱 Downle                        | oads              | Article Suggestion            | ns 💽                    |    |
| Setting                         | gs 3              | 🕅 Languages                   |                         | >  |
| $\leftrightarrow \rightarrow +$ | :)                | Content Settings              | 4                       | >  |
|                                 |                   |                               |                         | •  |

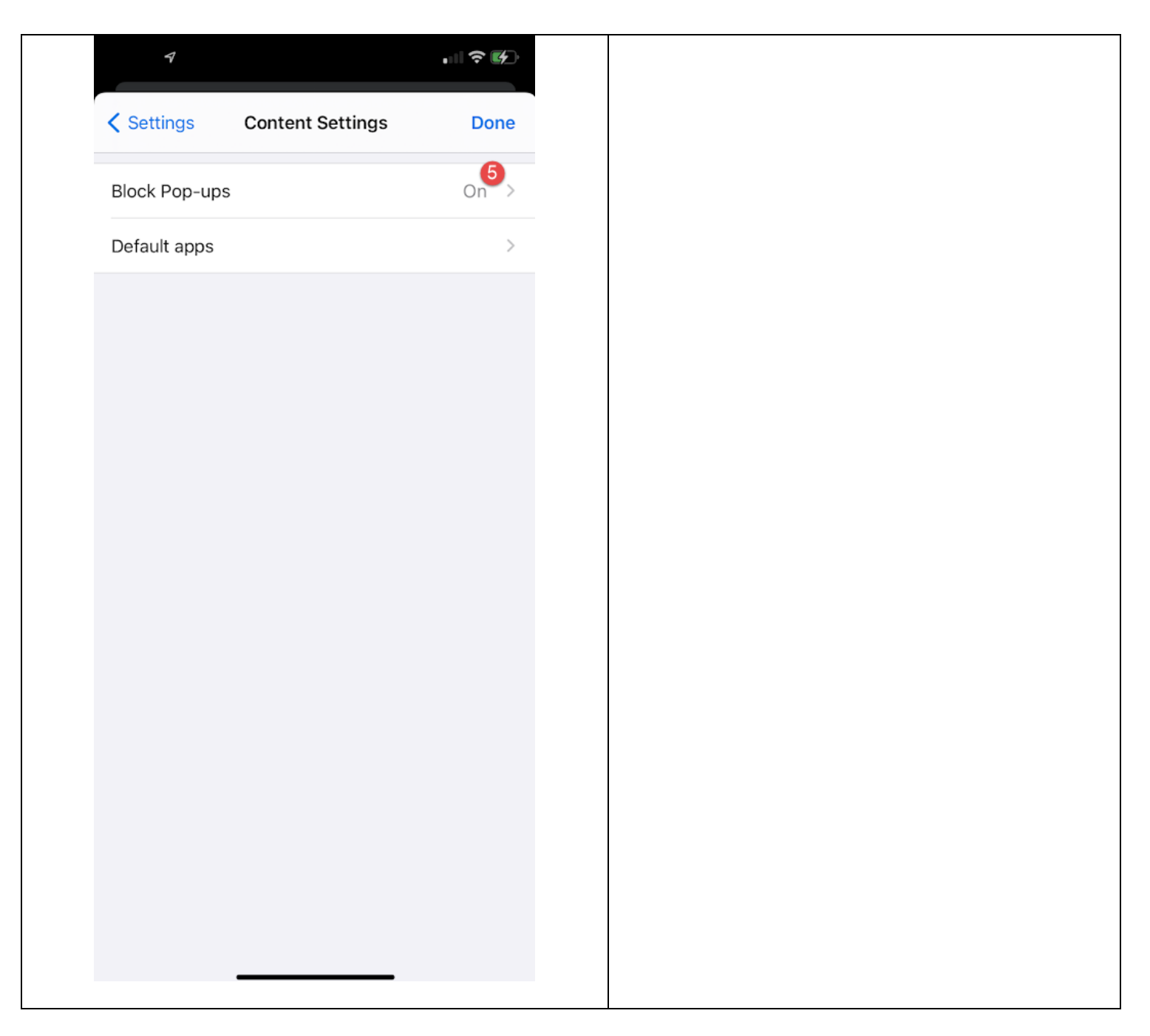

- C) Enabled cross site tracking
  - 1. On your Android, Iphone, or tablet, open the Chrome app.
  - 2. Click on the 3 dots on the top right
  - 3. Tap Settings.
  - 4. Tap Default Browser

- 5. Tap Open Chrome Settings
- 6. Allow Cross-Website Tracker. Select On

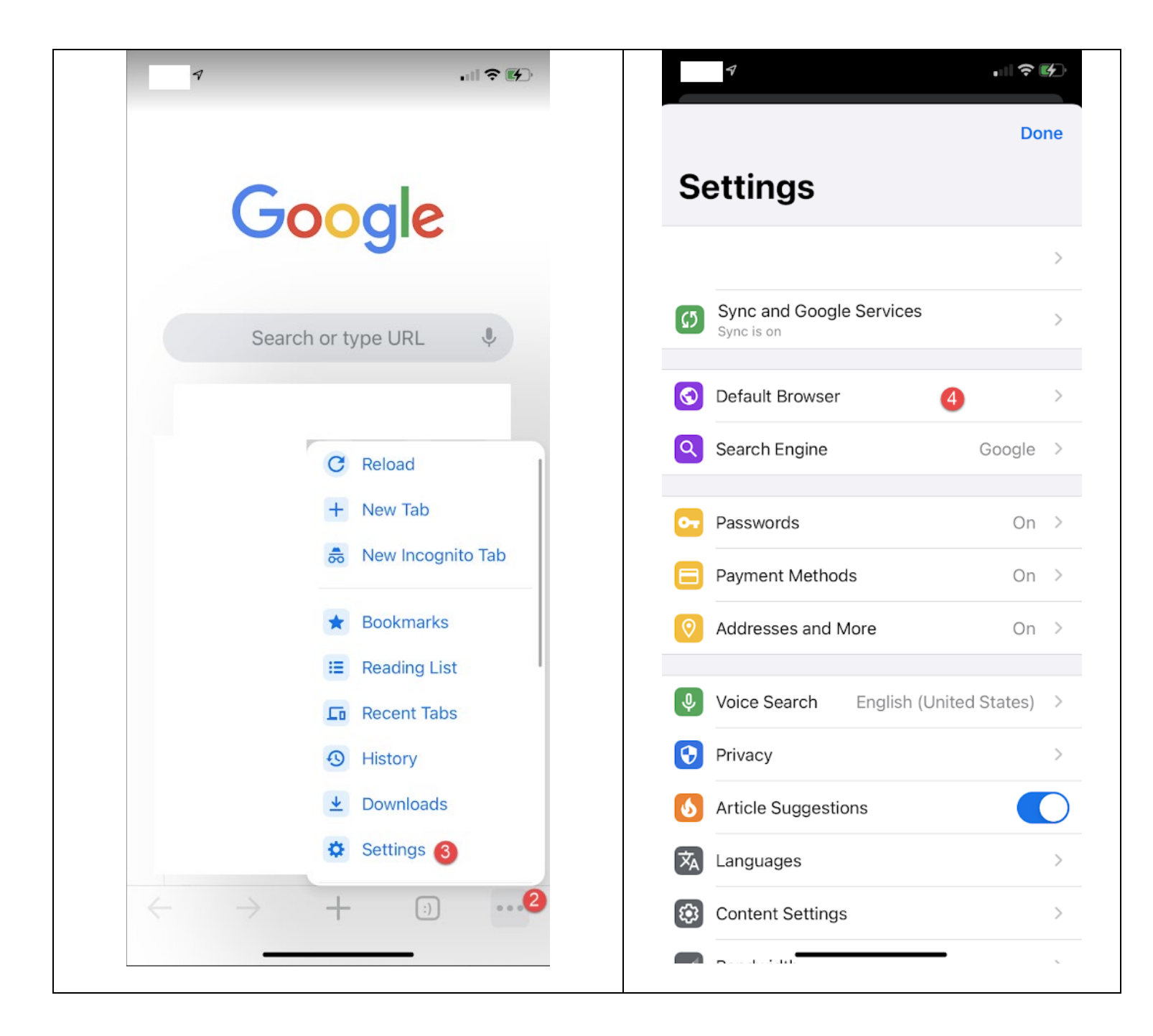

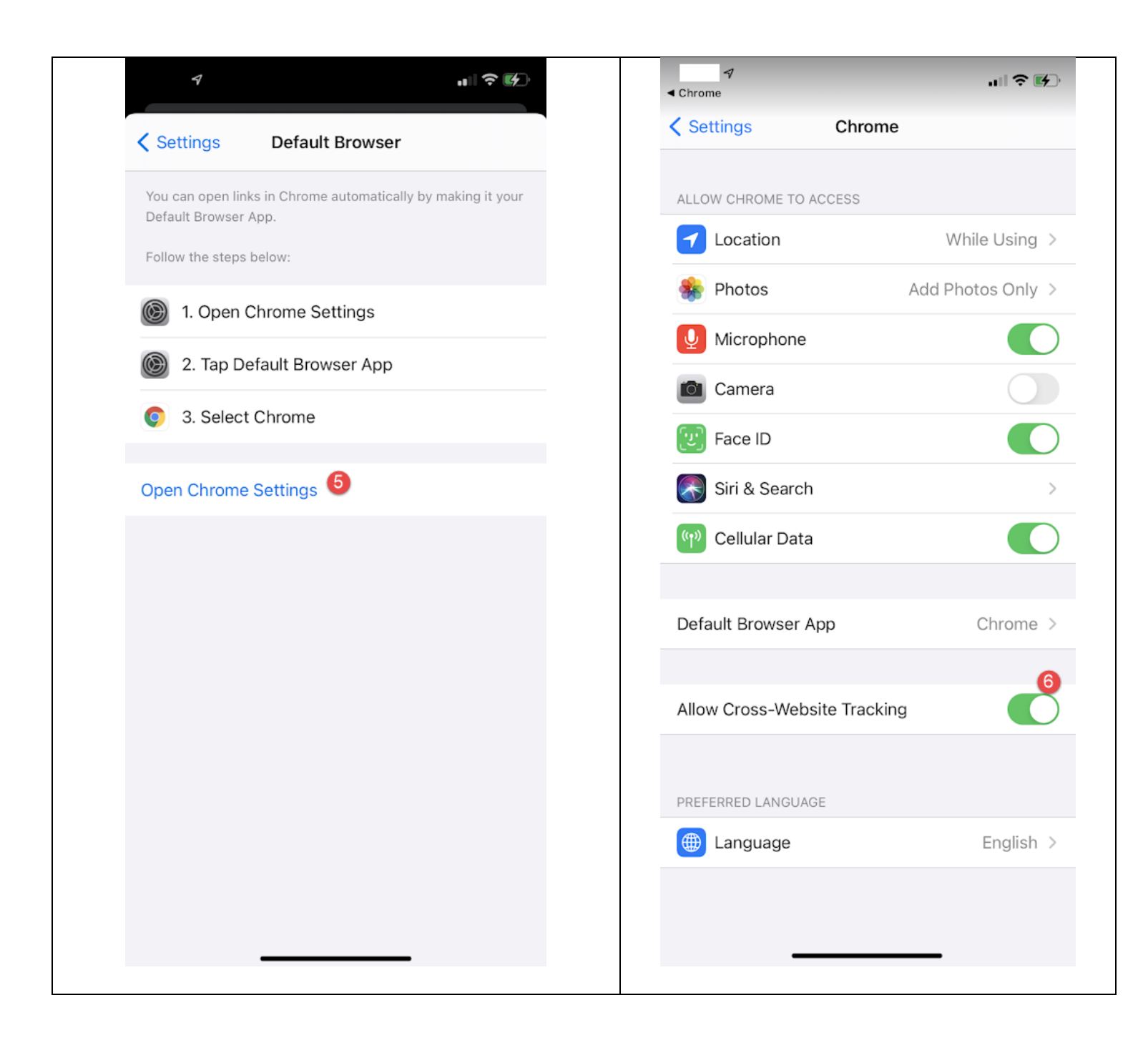

### **Firefox Instructions:**

- A) Clear my cache
  - 1. On your Android, Iphone, or tablet, open the Firefox app.
  - 2. At the bottom right, tap More.
  - 3. Tap Settings.
  - 4. Tap on Data Management.
  - 5. Select Browsing History, Cache, and Cookies.
  - 6. Tap Clear Private Data.

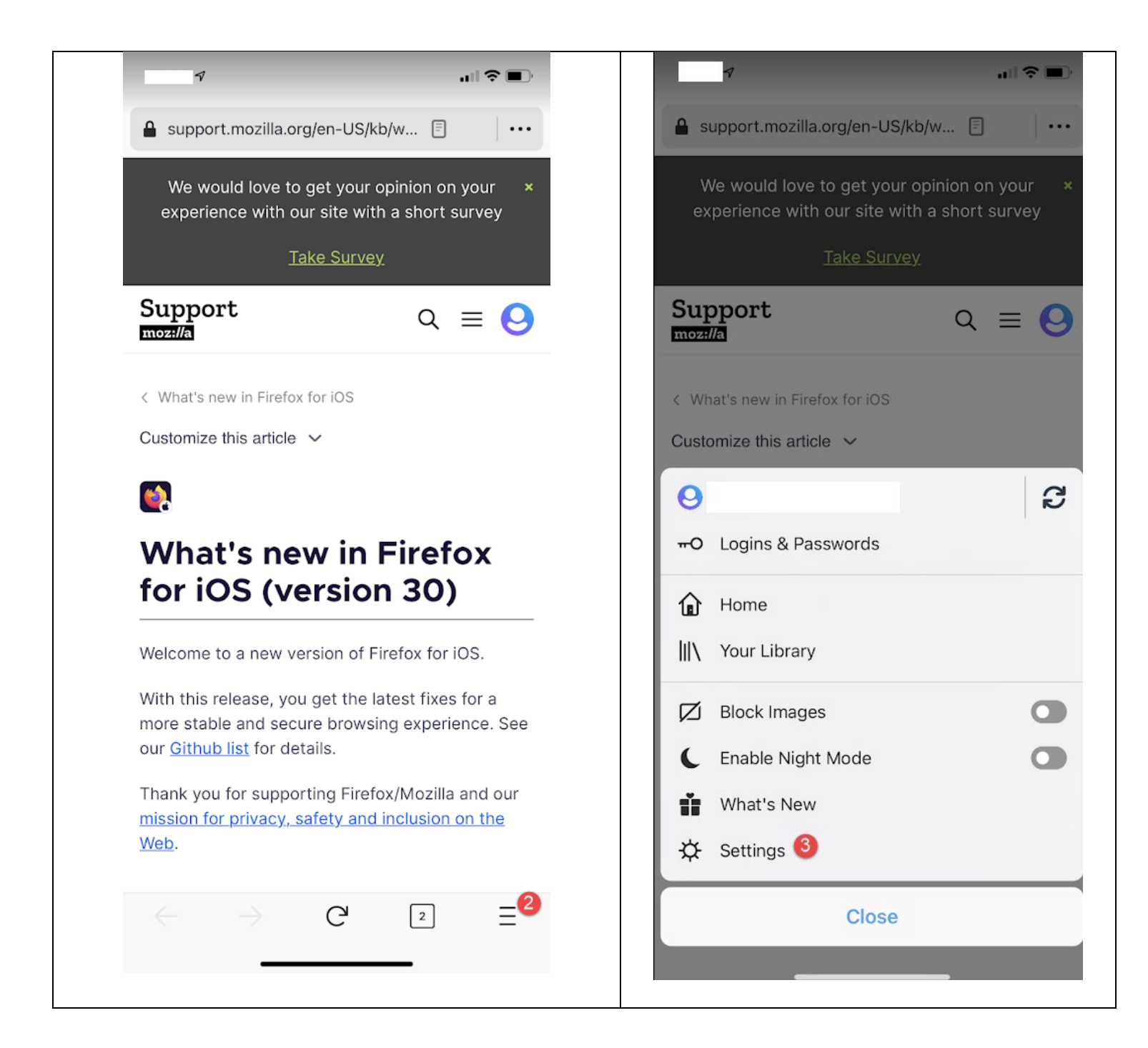

| Settin                                              | gs Done        | Settings Data Managem | ient       |
|-----------------------------------------------------|----------------|-----------------------|------------|
| Home                                                | Firefox Home > |                       |            |
| Mail App                                            | >              | Website Data          |            |
| Set as Default Browser                              |                |                       |            |
| Siri Shortcuts                                      | >              | Clear Private Data    | 0          |
| Theme                                               | System Theme > | Browsing History      | 5          |
| Block Pop-up Windows                                |                | Cache                 | 6          |
| Offer to Open Copied Links                          | s              | Cookies               | 6          |
| When Opening Firefox                                |                | Offline Website Data  |            |
| Show Link Previews<br>When Long-pressing Links      |                | Tracking Protection   |            |
| PRIVACY                                             |                | Downloaded Files      | $\bigcirc$ |
| Logins & Passwords                                  | >              |                       |            |
| Face ID & Passcode                                  | >              | Clear Brivate D       | into 6     |
| Data Management                                     | 4 >            |                       | ata 🔮      |
| Close Private Tabs<br>When Leaving Private Browsing |                |                       |            |
| Tracking Protection                                 | >              |                       |            |
| Privacy Policy                                      |                |                       |            |

- B) Enable pop-ups
  - 1. On your Android, Iphone, or tablet, open the Firefox app.
  - 2. At the bottom right, tap More.
  - 3. Tap Settings.
  - 4. Make sure Block Pop-up Windows is deselected.

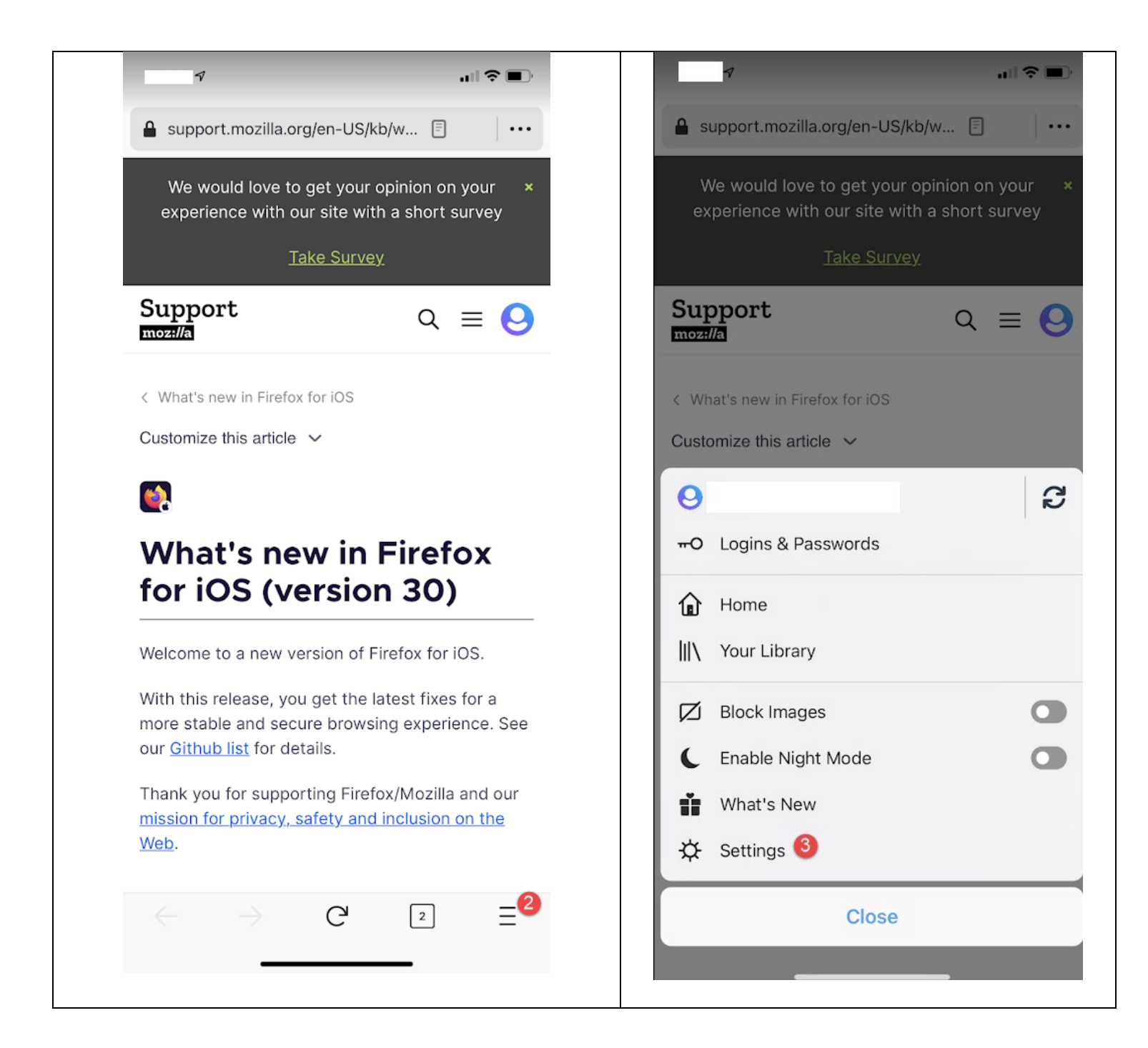

| 7                                                   | al 📚 🔳         |
|-----------------------------------------------------|----------------|
| Settings                                            | Done           |
| Home                                                | Firefox Home > |
| Mail App                                            | >              |
| Set as Default Browser                              |                |
| Siri Shortcuts                                      | >              |
| Theme                                               | System Theme > |
| Block Pop-up Windows                                | 4              |
| Offer to Open Copied Links<br>When Opening Firefox  |                |
| Show Link Previews<br>When Long-pressing Links      |                |
| PRIVACY                                             |                |
| Logins & Passwords                                  | >              |
| Face ID & Passcode                                  | >              |
| Data Management                                     | >              |
| Close Private Tabs<br>When Leaving Private Browsing |                |
| Tracking Protection                                 | >              |
| Privacy Policy                                      |                |
| SUPPORT                                             |                |

- C) Enabled cross site tracking
  - 1. On your Android, Iphone, or tablet, open the Firefox app.
  - 2. At the bottom right, tap More.
  - 3. Tap Settings.
  - 4. Tap on Tracking Protection.

- 5. Enhanced Tracking Protection is deselected.
- 6. Protection Level is Standard (default).

| Support.mozilla.org/en-US/                                                                                                    | /kb/w 🗐 😶                                                                                      | A s                                                                                                    | upport.mozilla.org/en-US/k                                                                                    | <b th="" w<=""></b> |
|----------------------------------------------------------------------------------------------------|------------------------------------------------------------------------------------------------|----------------------------------------------------------------------------------------------------|----------------------------------------------------------------------------------------------------|---------------------|
| We would love to get your                                                                                                    | r opinion on your ×                                                                            | V                                                                                                    | Ve would love to get your                                                                                     | opinion on your     |
| Take Surve                                                                                                    | <u>ey</u>                                                                                      |                                                                                                    | <u>Take Surve</u>                                                                                             | y.                  |
| Support<br>moz#//a                                                                                                    | ର ≡ 😣                                                                                          | Sup                                                                                                    | pport<br>Ma                                                                                                   | ର ≡ (               |
| < What's new in Firefox for iOS                                                                                                    |                                                                                                | < Wh                                                                                                    | nat's new in Firefox for iOS                                                                                  |                     |
| Customize this article $\checkmark$                                                                                                    |                                                                                                | Custo                                                                                                    | omize this article 🗸                                                                                          |                     |
|                                                                                                    |                                                                                                |                                                                                                    |                                                                                                    |                     |
|                                                                                                    |                                                                                                | 0                                                                                                    |                                                                                                    |                     |
| 💽<br>What's new in                                                                                                    | Firefox                                                                                        | <b>9</b><br>70                                                                                                    | Logins & Passwords                                                                                            | 1                   |
| What's new in for iOS (versio                                                                                                    | Firefox<br>on 30)                                                                              | <b>9</b><br>70                                                                                                    | Logins & Passwords                                                                                            |                     |
| What's new in<br>for iOS (versio                                                                                                    | Firefox<br>on 30)                                                                              |                                                                                                    | Logins & Passwords<br>Home                                                                                    | 1                   |
| What's new in for iOS (version)                                                                                                    | Firefox<br>on 30)<br>Firefox for iOS.                                                          | ●<br>〒○<br>111                                                                                                    | Logins & Passwords<br>Home<br>Your Library                                                                    |                     |
| What's new in<br>for iOS (version<br>Welcome to a new version of<br>With this release, you get the<br>more stable and secure brows                                                                                                    | <b>Firefox</b><br><b>30)</b><br>Firefox for iOS.<br>latest fixes for a<br>sing experience. See | <ul> <li>♀</li> <li>♀</li></ul> | Logins & Passwords<br>Home<br>Your Library<br>Block Images                                                    | C                   |
| What's new in<br>for iOS (version<br>Welcome to a new version of<br>With this release, you get the<br>more stable and secure brows<br>our <u>Github list</u> for details.                                                                             | <b>Firefox</b><br><b>500</b><br>Firefox for iOS.<br>Iatest fixes for a<br>sing experience. See | <ul> <li>♀</li> <li>♥</li> <li>♥</li></ul> | Logins & Passwords<br>Home<br>Your Library<br>Block Images<br>Enable Night Mode                               |                     |
| What's new in<br>for iOS (versio)<br>Welcome to a new version of<br>With this release, you get the<br>more stable and secure brows<br>our <u>Github list</u> for details.<br>Thank you for supporting Fire                                            | Firefox<br>on 30)<br>Firefox for iOS.<br>Latest fixes for a<br>sing experience. See            |                                                                                                    | Logins & Passwords<br>Home<br>Your Library<br>Block Images<br>Enable Night Mode<br>What's New                 |                     |
| What's new in<br>for iOS (versio)<br>Welcome to a new version of<br>With this release, you get the<br>more stable and secure brows<br>our <u>Github list</u> for details.<br>Thank you for supporting Fire<br>mission for privacy, safety and<br>Web. | Firefox<br>on 30)<br>Firefox for iOS.<br>Latest fixes for a<br>sing experience. See            |                                                                                                    | Logins & Passwords<br>Home<br>Your Library<br>Block Images<br>Enable Night Mode<br>What's New<br>Settings (3) |                     |
| What's new in<br>for iOS (versio<br>Welcome to a new version of<br>With this release, you get the<br>more stable and secure brows<br>our <u>Github list</u> for details.<br>Thank you for supporting Fire<br>mission for privacy, safety and<br>Web.  | Firefox<br>on 30)<br>Firefox for iOS.<br>Latest fixes for a<br>sing experience. See            |                                                                                                    | Logins & Passwords<br>Home<br>Your Library<br>Block Images<br>Enable Night Mode<br>What's New<br>Settings (3) |                     |

| Settin                                              | lgs Done       | < Settings Tracking Protection                                                                         |
|-----------------------------------------------------|----------------|----------------------------------------------------------------------------------------------------|
| Home                                                | Firefox Home > |                                                                                                    |
| Mail App                                            | >              | Enhanced Tracking Protection 6                                                                         |
| Set as Default Browser                              |                | Reduces targeted ads and helps stop advertisers from tracking<br>your browsing.                        |
| Siri Shortcuts                                      | >              | PROTECTION LEVEL                                                                                       |
| Theme                                               | System Theme > | <ul> <li>Standard (default)</li> <li>Allows some ad tracking so websites function properly.</li> </ul> |
| Block Pop-up Windows                                |                | Strict                                                                                                 |
| Offer to Open Copied Links<br>When Opening Firefox  | s              | Blocks more trackers, ads, and popups. Pages load faster, but some functionality may not work.         |
| Show Link Previews<br>When Long-pressing Links      |                |                                                                                                    |
| PRIVACY                                             |                |                                                                                                    |
| Logins & Passwords                                  | >              |                                                                                                    |
| Face ID & Passcode                                  | >              |                                                                                                    |
| Data Management                                     | >              |                                                                                                    |
| Close Private Tabs<br>When Leaving Private Browsing |                |                                                                                                    |
| Tracking Protection                                 | 4 >            |                                                                                                    |
| Privacy Policy                                      |                |                                                                                                    |

## **Internet Explorer Instructions:**

- A. Clear my cache
  - 1. On your Android, Iphone, or tablet, open the Edge (Internet Explorer) app.

- 2. At the bottom middle, tap More.
- 3. Tap Settings.
- 4. Tap Privacy and security.
- 5. Tap Clear browsing data.
- 6. Select Browsing history, Cookies and site data, and Cache.
- 7. Tab Clear browsing data.

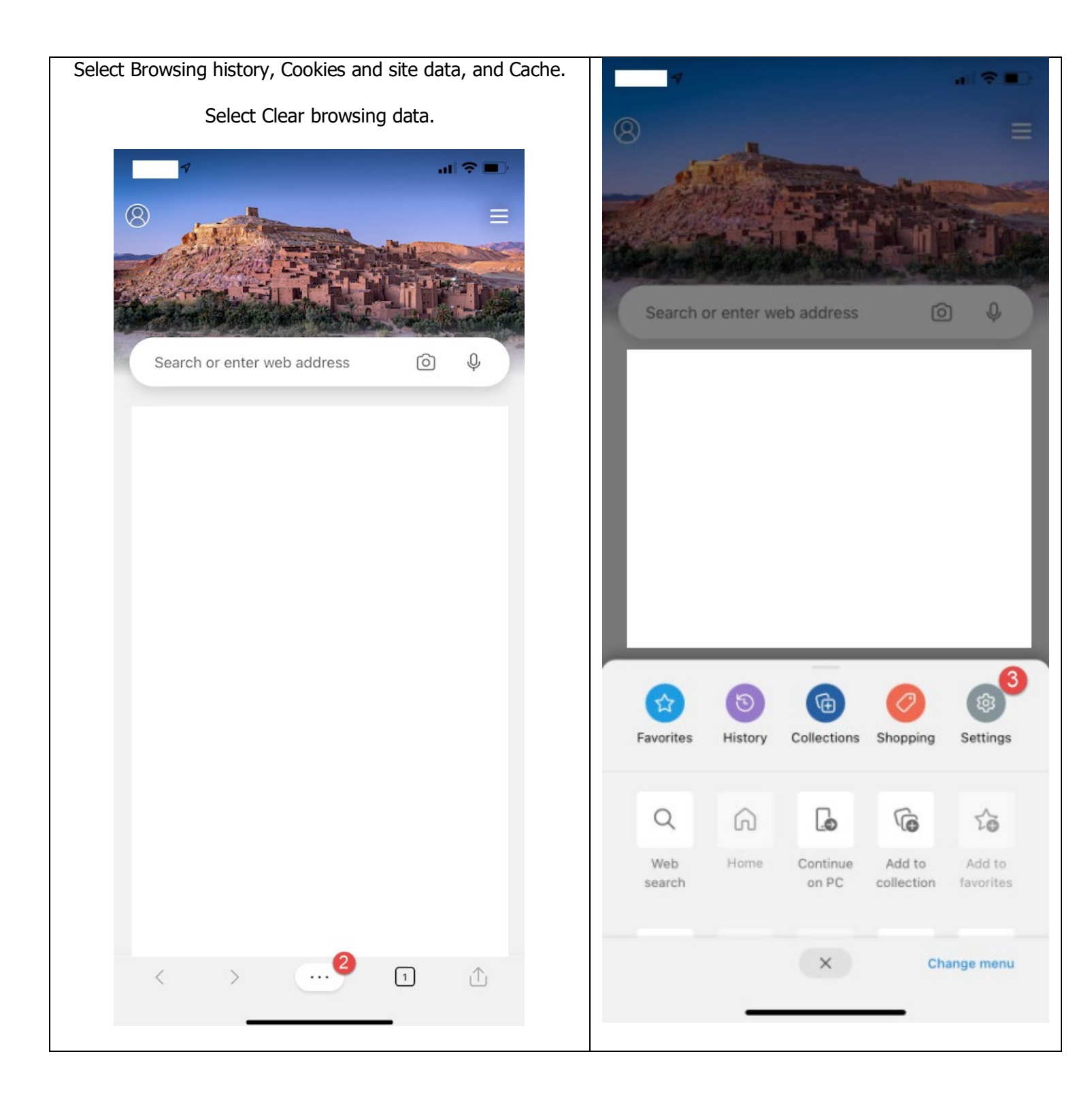

| Search                             | 41 <b>?</b> I | D  |
|------------------------------------|---------------|----|
| Settings                           | Dor           | ne |
| Privacy and security               | 4             | >  |
| News feed                          |               | >  |
| Content blockers                   | Off           | >  |
| News rating                        | Off           | >  |
| Coupons                            | Off           | >  |
| Notifications                      |               | >  |
| Translate                          | On            | >  |
| Set as default browser             |               | >  |
| Advanced settings                  |               | >  |
| What's new and tips                |               |    |
| ACCOUNTS                           |               |    |
| Sign in                            |               |    |
| Sign in with work or school accour | it            |    |
|                                    |               |    |
| THEME<br>Microsoft Edge            |               |    |
| Light tabs, dark InPrivate tabs    |               |    |
| Device                             | ,             | ~  |
| Ose the system settings            |               |    |

| 7                          |                       | al 🗢 🔳                |
|----------------------------|-----------------------|-----------------------|
| Kerk C                     | lear browsing data    | Done                  |
| Browsing histor            | v 🙆                   | <u>_</u>              |
| Cookies and sit            | e data 6              | ·<br>•                |
| Cache                      | 6                     | <ul> <li>✓</li> </ul> |
| Saved passwore             | ds                    |                       |
| Addresses & mo             | ore                   |                       |
|                            |                       |                       |
| Clear browsing             | data 🛛 🚺              |                       |
| Change what M<br>the cloud | icrosoft Edge knows a | bout me in            |
|                            |                       |                       |
|                            |                       |                       |
|                            |                       |                       |
|                            |                       |                       |
|                            |                       |                       |
|                            |                       |                       |
|                            |                       |                       |
|                            |                       |                       |

- B. Enable pop-ups
  - 1. On your Android, Iphone, or tablet, open the Edge (Internet Explorer) app.
  - 2. At the bottom middle, tap More.

- 3. Tap Settings.
- 4. Tap Privacy and security.
- 5. Under Security, make sure Block pop-ups is de-selected.
- 6. browsing data.

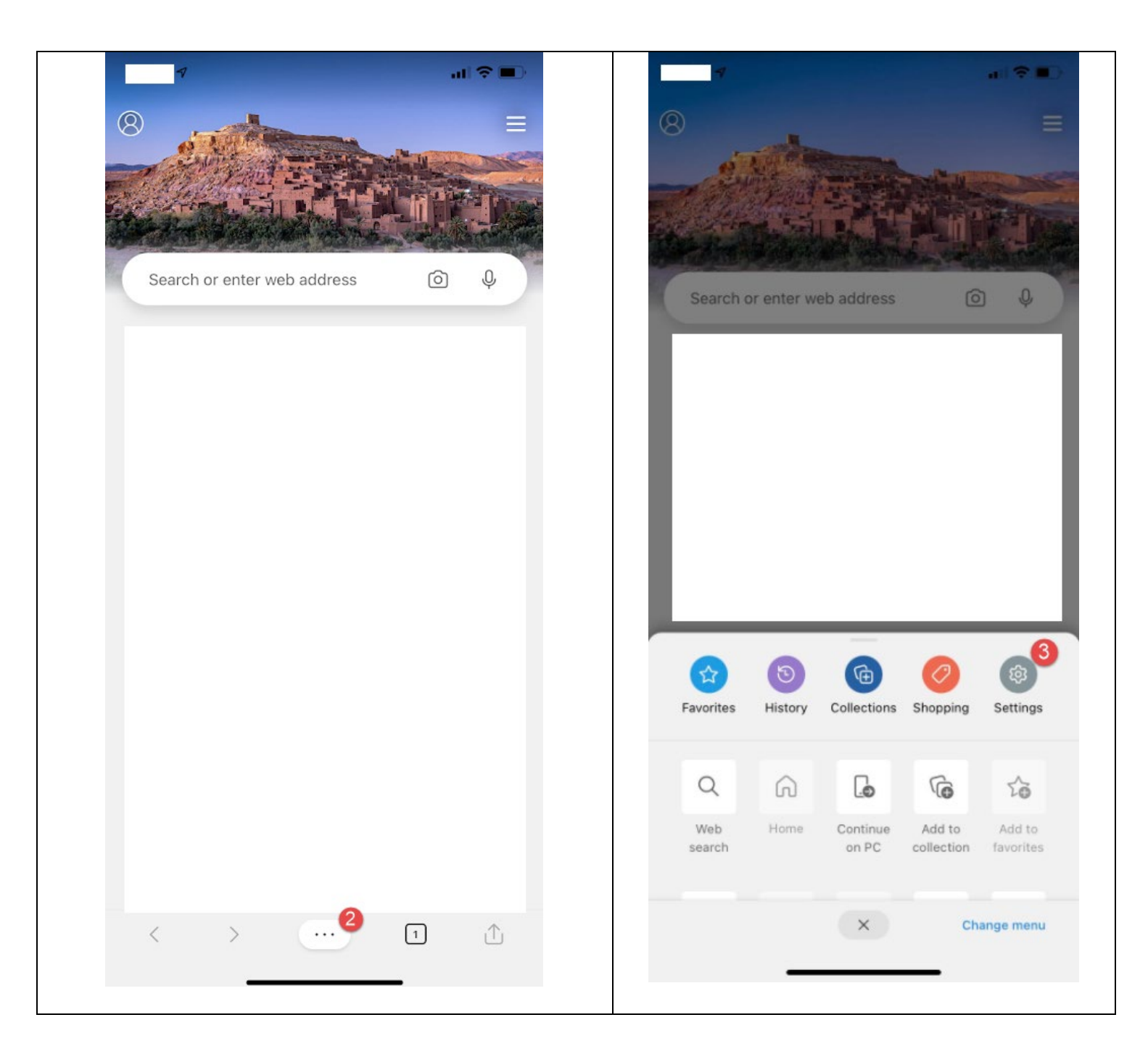

| Search                                            | al Y I |    | 7                                                                  |                                                                                                    | ul 🗟 🔳                                                            |
|---------------------------------------------------|--------|----|--------------------------------------------------------------------|----------------------------------------------------------------------------------------------------|-------------------------------------------------------------------|
| Settings                                          | Dor    | ne | K Back                                                             | Privacy and security                                                                                                    | Dor                                                               |
| Privacy and security                              | 4      | >  | Get a more pe<br>experience by<br>may also use t                   | rsonalized search, browsing, and Wi<br>sharing information about websites<br>his data to improve Microsoft produ                                             | ndows 10<br>you visit. We<br>cts and                              |
| News feed                                         |        | >  | services. Char<br>more about ho<br>statement.                      | nge this at any time by going to Setti<br>w we collect and use your data in ou                                                                               | ngs. Learn<br>µr Privacy                                          |
| ontent blockers                                   | Off    | >  | Charran                                                            |                                                                                                    |                                                                   |
| ews rating                                        | Off    | >  | Share usag                                                         | ge data for personalization                                                                                                    | U                                                                 |
| oupons                                            | Off    | >  | When you sha<br>to personalize<br>services. Thes<br>tips, and ads. | re data about how you use the brows<br>your experiences across Microsoft p<br>e experiences include things like red<br>We'll also use this data for business | ser, we'll use i<br>products and<br>commendatior<br>intelligence. |
| lotifications                                     |        | >  | PASSWORDS                                                          |                                                                                                    |                                                                   |
| ranslate                                          | On     | >  | Offer to sa                                                        | ve passwords                                                                                                    |                                                                   |
| et as default browser                             |        | >  | Saved pas                                                          | swords                                                                                                    |                                                                   |
| dvanced settings                                  |        | >  | Never save                                                         | ed                                                                                                    |                                                                   |
| Vhat's new and tips                               |        |    | ADDRESSES                                                          | & MORE                                                                                                    |                                                                   |
| CCOUNTS                                           |        |    | Save and f                                                         | ill addresses                                                                                                    |                                                                   |
| sign in                                           |        |    | Saved add                                                          | resses                                                                                                    |                                                                   |
| Sign in with work or school account               |        |    | SECURITY                                                           |                                                                                                    |                                                                   |
| THEME                                             |        |    | Tracking p                                                         | revention                                                                                                    | On                                                                |
| Microsoft Edge<br>Light tabs, dark InPrivate tabs |        |    | Block pop-                                                         | -ups                                                                                                    | $\bigcirc$                                                        |
| Device                                            | ,      | /  | Cookies                                                            | Block only third part                                                                                                    | y cookies                                                         |

#### C. Enabled cross site tracking

- 1. On your Android, Iphone, or tablet, open the Edge (Internet Explorer) app.
- 2. At the bottom middle, tap More.
- 3. Tap Settings.
- 4. Tap Privacy and security.

- 5. Under Security, tap Tracking prevention
- 6. Make sure Tracking Prevention is selected. Make sure Basic is selected.

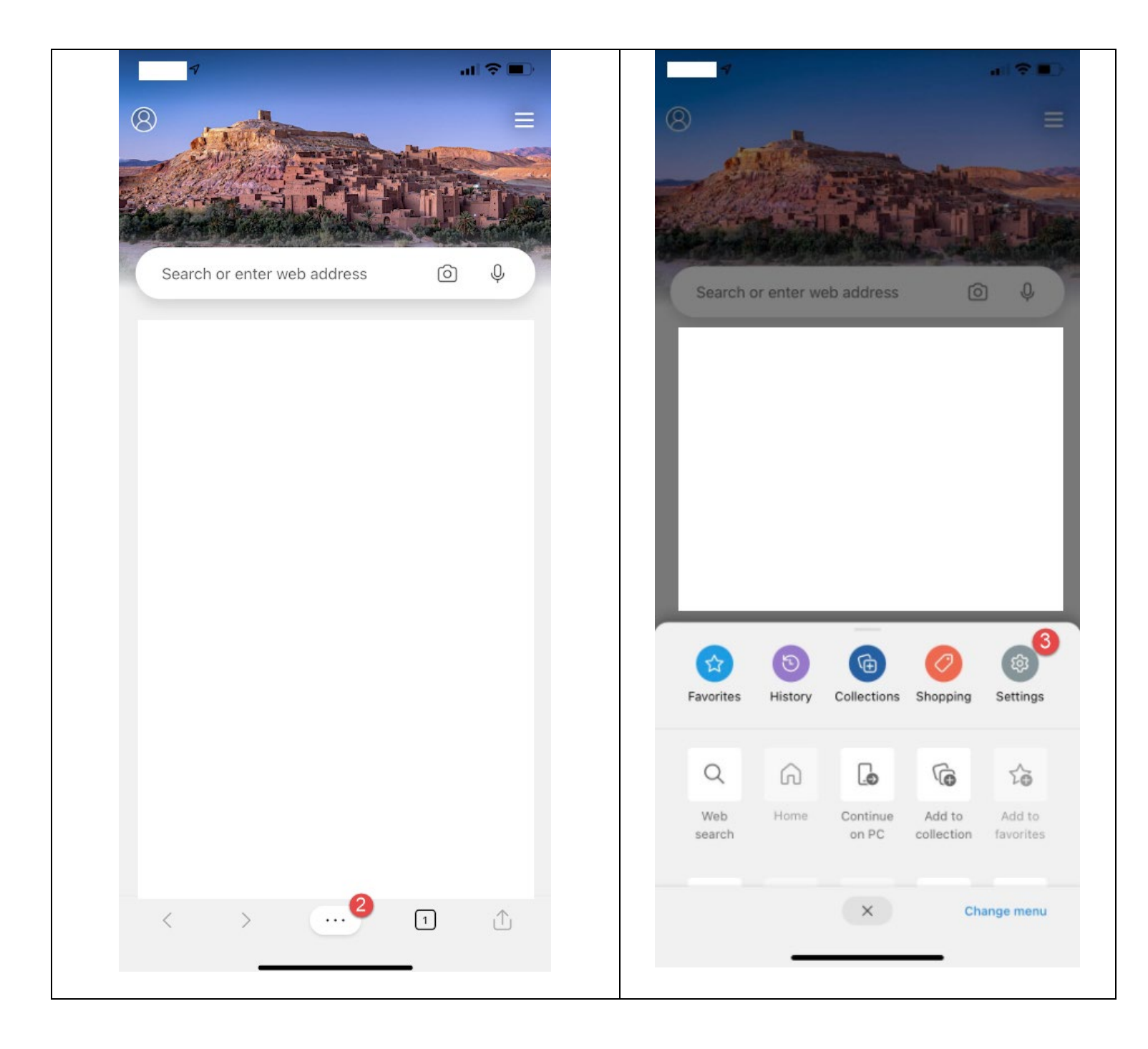

| Search                                            |     |   | 7                                                  |                                                                                                    | -ul ∻                                           |
|---------------------------------------------------|-----|---|----------------------------------------------------|----------------------------------------------------------------------------------------------------|-------------------------------------------------|
| Settings                                          | Don | e | <b>K</b> Back                                      | Privacy and security                                                                                                    | D                                               |
| Privacy and security                              | 4   | > | Get a more per<br>experience by<br>may also use t  | rsonalized search, browsing, and Win<br>sharing information about websites y<br>his data to improve Microsoft produc       | dows 10<br>ou visit. W<br>ts and                |
| News feed                                         |     | > | services. Chan<br>more about ho<br>statement.      | nge this at any time by going to Settin<br>w we collect and use your data in our                                           | gs. Learn<br><sup>.</sup> Privacy               |
| Content blockers                                  | Off | > |                                                    |                                                                                                    |                                                 |
| News rating                                       | Off | > | Share usag                                         | ge data for personalization                                                                                                |                                                 |
| Coupons                                           | Off | > | to personalize<br>services. Thes<br>tips, and ads. | your experiences across Microsoft pi<br>e experiences include things like reco<br>We'll also use this data for business in | oducts ar<br>oducts ar<br>ommenda<br>ntelligenc |
| Notifications                                     |     | > | PASSWORDS                                          |                                                                                                    |                                                 |
| Translate                                         | On  | > | Offer to sa                                        | ve passwords                                                                                                    |                                                 |
| Set as default browser                            |     | > | Saved pass                                         | swords                                                                                                    |                                                 |
| Advanced settings                                 |     | > | Never save                                         | ed                                                                                                    |                                                 |
| What's new and tips                               |     |   | ADDRESSES                                          | & MORE                                                                                                    |                                                 |
| ACCOUNTS                                          |     |   | Save and f                                         | ill addresses                                                                                                    |                                                 |
| Sign in                                           |     |   | Saved add                                          | resses                                                                                                    |                                                 |
| Sign in with work or school account               |     |   | SECURITY                                           |                                                                                                    |                                                 |
| THEME                                             |     |   | Tracking p                                         | revention                                                                                                    | С                                               |
| Microsoft Edge<br>Light tabs, dark InPrivate tabs |     |   | Block pop-                                         | ups                                                                                                    | (                                               |
| Device<br>Use the system settings                 | ~   | / | Cookies                                            | Block only third party                                                                                                    | cookie                                          |

|                                                                                                    | Tracking prevention                                                                                                    | Done                                    |
|----------------------------------------------------------------------------------------------------|----------------------------------------------------------------------------------------------------|-----------------------------------------|
| Tracking pre                                                                                                    | evention                                                                                                    | 6                                       |
| Websites use the<br>Websites may use<br>content like per<br>send your info                                                        | rackers to collect info about you<br>use this info to improve sites and<br>rsonalized ads. Some trackers c<br>to sites you haven't visited. | r browsing.<br>d show you<br>ollect and |
| OPTIONS                                                                                                    |                                                                                                    |                                         |
| <ul> <li>Allows most tra</li> <li>Content and ac</li> <li>Sites will work</li> <li>Blocks known ł</li> </ul>                      | ickers across all sites<br>Is will likely be personalized<br>as expected<br>narmful trackers                                                | 6 🗸                                     |
| Blocks trackers     Content and ac     Sites will work     Blocks known h                                                         | ed (Recommended)<br>from sites you haven't visited<br>is will likely be less personalized<br>as expected<br>narmful trackers                |                                         |
| <ul> <li>Blocks a majori</li> <li>Content and ac<br/>personalization</li> <li>Parts of sites m</li> <li>Blocks known t</li> </ul> | ty of trackers from all sites<br>Is will likely have minimal<br>hight not work<br>harmful trackers                                          |                                         |
| ADVANCED                                                                                                    |                                                                                                    |                                         |
| Exceptions                                                                                                    |                                                                                                    | >                                       |
| Allow all tracke                                                                                                    | rs on sites you choose                                                                                                    |                                         |

## Safari Instructions:

- A. Clear my cache
  - 1. On your Android, Iphone, or tablet, open the settings.

- 2. Find the Safari app.
- 3. Under Privacy & Security, select Clear History and Website Data.

| v<br>Search                                                                                     | all 🗢 🔳                  |
|-------------------------------------------------------------------------------------------------|--------------------------|
| Settings Safari                                                                                 |                          |
| Block Pop-ups                                                                                   |                          |
| Downloads                                                                                       | iCloud Drive >           |
| TABS                                                                                            |                          |
| Show Tab Bar                                                                                    |                          |
| Show Icons in Tabs                                                                              |                          |
| Open Links                                                                                      | In New Tab 🗦             |
| Close Tabs                                                                                      | Manually >               |
| Allow Safari to automatically close tab<br>been viewed.                                         | is that haven't recently |
| PRIVACY & SECURITY                                                                              |                          |
| Prevent Cross-Site Tracking                                                                     |                          |
| Block All Cookies                                                                               |                          |
| Fraudulent Website Warning                                                                      |                          |
| Check for Apple Pay                                                                             |                          |
| Allow websites to check if Apple Pay i<br>have an Apple Card account.<br>About Safari & Privacy | s enabled and if you     |
| Clear History and Website Dat                                                                   | :a 3                     |
| SETTINGS FOR WERSTLES                                                                           |                          |

### B. Enable pop-ups

- 1. On your Android, Iphone, or tablet, open the settings.
- 2. Find the Safari app.
- 3. Under General, make sure Block Pop-ups is de-selected.

- C. Enabled cross site tracking
  - 1. On your Android, Iphone, or tablet, open the settings.
  - 2. Find the Safari app.
  - 3. Under Privacy & Security, make sure Prevent Cross-Site Tracking is de-selected.

| 7                                                                                      |                                  |
|----------------------------------------------------------------------------------------|----------------------------------|
| <ul> <li>Search</li> </ul>                                                             | ···· 🗧 /                         |
| Settings                                                                               | Safari                           |
| Block Pop-ups                                                                          |                                  |
| Downloads                                                                              | iCloud Drive >                   |
| TABS                                                                                   |                                  |
| Show Tab Bar                                                                           |                                  |
| Show Icons in Tabs                                                                     |                                  |
| Open Links                                                                             | In New Tab >                     |
| Close Tabs                                                                             | Manually >                       |
| Allow Safari to automatically been viewed.                                             | close tabs that haven't recently |
| PRIVACY & SECURITY                                                                     |                                  |
| Prevent Cross-Site Tra                                                                 | cking 3                          |
| Block All Cookies                                                                      |                                  |
| Fraudulent Website Wa                                                                  | arning                           |
| Check for Apple Pay                                                                    |                                  |
| Allow websites to check if Ap<br>have an Apple Card account.<br>About Safari & Privacy | ople Pay is enabled and if you   |
| Clear History and Webs                                                                 | site Data                        |
| SETTINGS FOR WERSTLES                                                                  |                                  |